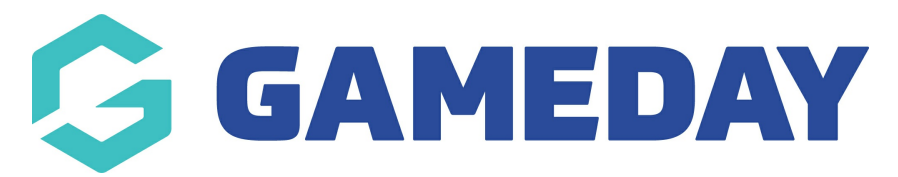

## **Quick Report | Transactions**

Last Modified on 06/12/2023 11:33 am AEDT

The **Quick Reports: Transactions** option allows administrators to generate a quick and easy summary of the transactions that have been processed through their Passport database by Payment Date.

For advice on compiling reports and different reporting functions, as well as output options please see the Using Reports area - Using Reports

To access this report:

1. On the left-hand menu, click REPORTS

| GameDay Passport Training<br>Association |   |
|------------------------------------------|---|
| Dashboard                                |   |
| Members                                  | • |
| Competitions                             | • |
| Clubs                                    | • |
| Teams                                    |   |
| Communications                           |   |
| Registrations                            | • |
| Programs                                 | • |
| Reports                                  |   |
| GameDay View                             | • |

2. Select the **FINANCE** category

| Reports       |                                                                                                    |  |
|---------------|----------------------------------------------------------------------------------------------------|--|
| Dashboard     | Reports are grouped into different areas depending on the data they report on. Choose the type of report you would like to use from the buttons on the left.                                                                                                    |  |
| Admin Reports | There are two types of reports present in the system.                                                                                                    |  |
| Clearances    | Quick Reports - Indicated by the 'Run' button, they are predefined and allow you a quick look at your data.<br>Advanced Reports - Indicated by the 'Configure' button, they allow you to define which fields you want to display<br>and add custom filters to your report. |  |
| Clubs         | Popular Reports                                                                                                    |  |
| Competition   | Advanced Eixture                                                                                                    |  |
| Contacts      | Set your own parameters etc for reporting on the Fixture.                                                                                                    |  |
| Courtside     |                                                                                                    |  |
| Finance       | Milestones                                                                                                    |  |
| Members       | Reports on all current season players who are within 5 games of a milestone for club<br>or career                                                                                                    |  |
| Team App      | Transactions Configure   Set your own parameters etc for reporting on Transactions Configure                                                                                                    |  |
| Teams         |                                                                                                    |  |
| Tribunal      |                                                                                                    |  |

## 3. Find the Quick Report: Transactions option, and click RUN

| <b>Voucher Report</b><br>Report on who has redeemed vouchers                                                                                                    | Run |
|----------------------------------------------------------------------------------------------------|-----|
| Promo Codes Report<br>Report on who has redeemed PromoCodes                                                                                                    | Run |
| <b>Quick Report: Funds Received</b><br>A quick report to identify Funds Received based on Date Funds Sent or Distribution<br>ID. When running the report the user can choose to use one or both input options to<br>generate the report | Run |
| Quick Report: Transactions                                                                                                    | Run |

4. Select your desired Payment Date range and display option, then click **RUN REPORT** 

| Choose Options                                                             | ×                  |  |  |  |
|----------------------------------------------------------------------------|--------------------|--|--|--|
| Choose your parameters and press the 'Run Report' button to proceed.       |                    |  |  |  |
| Payment Start Date                                                         | 27/02/2023         |  |  |  |
| Payment End Date                                                           | 27/03/2023         |  |  |  |
| Report Output<br>Choose how you want to receive the data from this report. |                    |  |  |  |
| Display<br>Open the report for viewi                                       | ing on the screen. |  |  |  |
| ○ Email                                                                    |                    |  |  |  |
| Report format: Tab Del                                                     | limited 🔻          |  |  |  |
| Email address:                                                             |                    |  |  |  |
|                                                                            | s                  |  |  |  |
|                                                                            |                    |  |  |  |
|                                                                            |                    |  |  |  |
|                                                                            |                    |  |  |  |
|                                                                            | Cancel Run Report  |  |  |  |

This report will provide you with a breakdown of all paid transactions processed within your specified date range, and will provide the following information for each identified transaction:

- Transaction ID
- Product
- Amount Paid
- Date Paid
- National Number
- Member Name